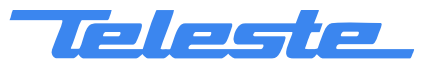

Broadband Cable Networks

**ACcess Series** 

# **User Manual**

**Teleste Corporation** 

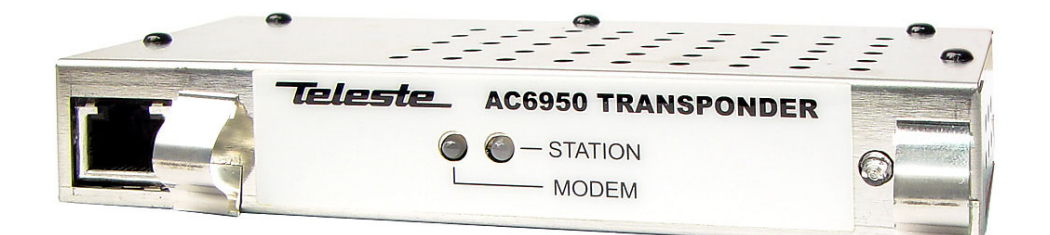

# AC6910, AC6940 & AC6950

**AC Platform Transponder** 

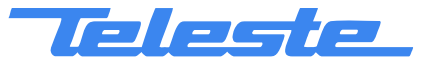

# Introduction

AC6910 and AC6950 are transponders for the AC amplifier and node platform.

AC6910 has a wideband RF power meter, AC6950 has an electrically controllable tuner level measurement and ALSC unit. Both transponders can be plugged into any AC platform.

Both transponders are also available as HMS compatible versions: AC6910 and AC6950 can be changed to AC6910 and AC6950 HMS with software download and vice versa. Therefore all hardware related information in this manual applies to both CATVisor and HMS versions.

AC6940 is a modemless ALSC controller unit for the AC node platform. It has an electrically controllable tuner measurement and ALSC unit, but no RF modem. AC6940 can be plugged into any AC platform but is mainly intended to be used with AC8000 and AC800 nodes.

| AC69x0 feature map                   | AC6910 | AC6940 | AC6950 | AC6910<br>HMS | AC6950<br>HMS |
|--------------------------------------|--------|--------|--------|---------------|---------------|
| CATVisor modem SW                    | •      |        | •      |               |               |
| HMS modem SW                         |        |        |        | •             | •             |
| RF power measurement                 | •      |        |        | •             |               |
| RF level measurement / ALSC possible |        | •      | •      |               | •             |

# VERSION INFORMATION this document is based on:

CATVisor software version HMS software version Hardware version Viewer version Viewer file 1.11.0 1.4.0 AC6910: E, AC6940: B, AC6950: D 1.11.0 ACx(u).DLL

# WEEE Notice

This product complies with the relevant clauses of the European Directive 2002/96/EC on Waste Electrical and Electronic Equipment (WEEE). The unit must be recycled or discarded according to applicable local and national regulations.

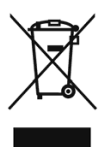

#### **European Conformity**

This equipment conforms to all applicaple regulations and directives of European Union which concern it and has gone through relevant conformity assessment procedures.

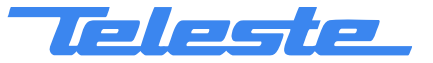

# Hardware

# Installation

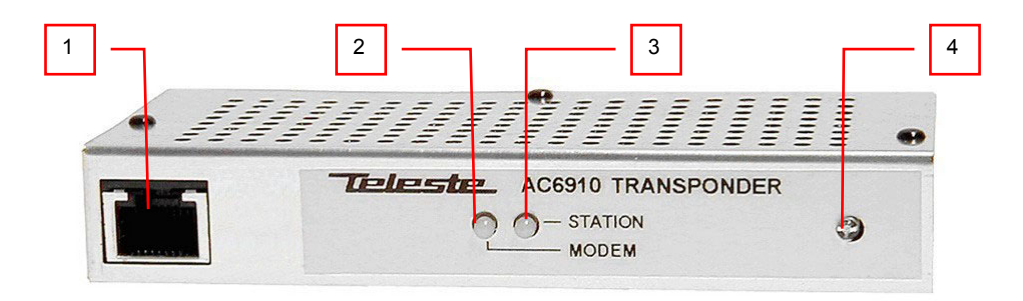

Fig. 1. AC69x0 Transponder, 1) Service port connection, 2) Indicator for modem status (AC6910 and AC6950) or ALSC status (AC6940), 3) Indicator for station status, 4) Light sensor

To install an AC69x0 unit, first locate the correct installation position. Snap off the segments of the shrouds break-away type slot cover and remove the slot cover. Insert the unit by pressing it gently into place. The unit will fit only in one orientation.

To carry away the heat from the unit to the housing, a silicon elastomer is used with AC6940 and AC6950 transponders. After installation carefully attach the silicon elastomer (40 x 20 mm) on the cover (see fig. 2). Be sure that the elastomer's adhesive surface faces the cover.

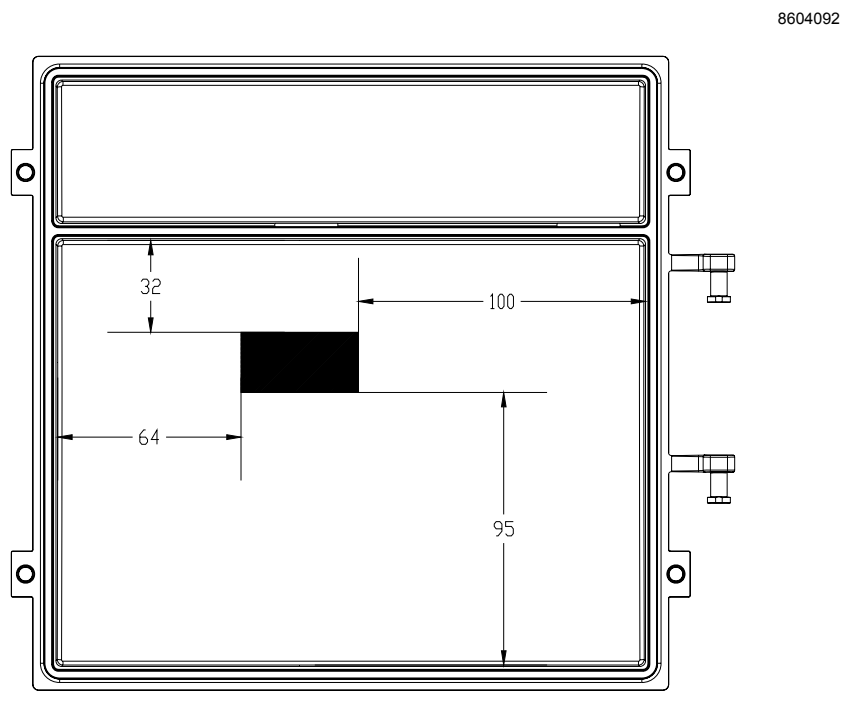

Fig. 2. Fitting of the silicon elastomer on the AC1000 cover.

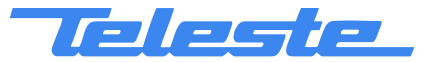

AC69x0 Rev.007 4(38)

In AC8000 platform a shroud is attached to the lid, to shield the electronics from electromagnetic interference. The silicon elastomer must be attached to area provided in the shroud.

# Connectors

The transponder has an RJ-45 service port (fig.1 pos.1) with RS-485 connection, which can be used for local configuration with a PC and DVX021 cable or DVX012 programming unit.

| Service port connector (shielded RJ-45 socket) |          |                                    |     |
|------------------------------------------------|----------|------------------------------------|-----|
| Pin                                            | Signal   | Description                        | I/O |
| 1                                              | RS-485 + | DVX bus 38400 bps                  | I/O |
| 2                                              | RS-485 - | DVX bus 38400 bps                  | I/O |
| 3                                              | NC       | Not connected                      | -   |
| 4                                              | NC       | Not connected                      | -   |
| 5                                              | NC       | Not connected                      | -   |
| 6                                              | NC       | Do not connect                     | -   |
| 7                                              | +12 V    | Output for aux equipment (unfused) | 0   |
| 8                                              | GND      | Ground                             | -   |

# Indicators

Depending on the unit the two leds on the front panel are labeled as STATION and MODEM (AC6910 and AC6950) or ALSC (AC6940). The following table further describes these indicators. During the power-up sequence both leds will display yellow light for a short period of time to indicate that leds are functional. See also the 'Flags' chapter for details of LED usage.

| STATION LED | Description                                       |
|-------------|---------------------------------------------------|
| green       | No alarms or warnings (other than modem related). |
| yellow      | At least one warning, no alarms.                  |
| red         | At least one alarm.                               |

| MODEM LED (AC6910<br>and AC6950) | Description                                 |
|----------------------------------|---------------------------------------------|
| dark                             | Scanning for a communication channel        |
| green (blinking)                 | Communication channel found.                |
| green                            | Communication is OK, receiver level OK.     |
| yellow                           | Communication is OK, receiver level not OK. |
| red                              | Internal error.                             |

| ALSC LED (AC6940) | Description                           |
|-------------------|---------------------------------------|
| dark              | ALSC off.                             |
| green             | ALSC OK.                              |
| yellow            | ALSC is saturated or on 1 pilot only. |
| red               | All pilots are missing.               |

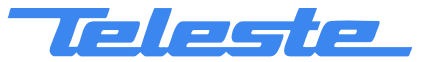

# Software

# **Establishing connection**

All the needed configurations and adjustments can be carried out locally or remotely by using the CATVisor Commander software. It is recommended to use Commander version 2.4 or later. A connection to AC69x0 is possible using the following methods:

- Local serial port connection between the service port and a COM port of a PC using a DVX021 adapter cable. When connecting, choose Serial Port (point-to-point) connection with 38400 bps data rate.
- Local connection between the service port and the DVX012 handheld programming unit.
- AC6910 and AC6950: Remote IP connection through a HEC (e.g. DMM201). The IP address has to be set locally before this. It has to match the subnet settings of the DMM's HFC network interface and it must also be unique for each transponder. Without a valid IP address, remote communication with the transponder is not possible.
- AC6910 HMS and AC6950 HMS: Remote SNMP connection through a HMTS. Some of the communication parameters have to be set locally before this.

More detailed hardware requirements and software installation instructions can be found from the **Commander User Manual** supplied with the software.

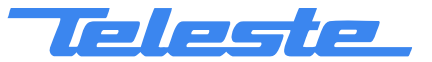

Broadband Cable Networks

# User Manual 59300028 31.5.2006

# Flags

All module flags displayed in Commander and CATVisor EMS with corresponding LED behaviour are described in the table below. Note that if a flag is suppressed, it doesn't affect leds.

| Alarms (red flag)          | Description                                                                                                    | Station       | Modem | ALSC          |
|----------------------------|----------------------------------------------------------------------------------------------------|---------------|-------|---------------|
| Temperature high           | Temperature is over high alarm limit.                                                                                       | red           |       |               |
| AC voltage low             | AC voltage is below low alarm limit.                                                                                        | red           |       |               |
| +24V voltage low           | 24V voltage is below low alarm limit. In AC8000 this flag is common for both power supplies.                                | red           |       |               |
| +12V voltage low           | +12V voltage is below low alarm limit.                                                                                      | red           |       |               |
| Unknown module             | Transponder is not able to recognise and control other module(s).<br>Possible reason is too old embedded software.          | red           |       |               |
| Transponder internal error | Transponder has an internal error. If resetting the unit doesn't help, it should be sent to service.                        | red           | red   | red           |
| Optical Rx#1 level high    | Optical receiver #1 power level is over high alarm limit.                                                                   | red           |       |               |
| Optical Rx#1 level low     | Optical receiver #1 power level is below low alarm limit.                                                                   | red           |       |               |
| Optical Rx#2 level high    | Optical receiver #2 power level is over high alarm limit.                                                                   | red           |       |               |
| Optical Rx#2 level low     | Optical receiver #2 power level is below low alarm limit.                                                                   | red           |       |               |
| Tuner module error         | Internal error in the tuner module (AC6940 and AC6950). If resetting the unit doesn't help, it should be sent to service.   | red           |       |               |
| ALSC error                 | All pilots are missing. Not generated if ALSC is switched off. (AC6940 and AC6950)                                          | red<br>AC6950 |       | red<br>AC6940 |
| Signal level low           | User-defined signal level is below low alarm limit (AC6940 and AC6950) or RF power level is below low alarm limit (AC6910). | red           |       |               |

| Warnings (yellow flag)          | Description                                                                                                    | Station          | Modem  | ALSC             |
|---------------------------------|----------------------------------------------------------------------------------------------------|------------------|--------|------------------|
| Temperature low                 | Temperature is below low warning limit.                                                                                                    | yellow           |        |                  |
| Temperature getting high        | Temperature is over high warning limit, but below high alarm limit.                                                                                                    | yellow           |        |                  |
| AC voltage high                 | AC voltage is above high warning limit.                                                                                                    | yellow           |        |                  |
| +24V voltage high               | +24V voltage is over high warning limit. In AC8000 this flag is common for<br>both power supplies.                                                                                                    | yellow           |        |                  |
| +12V voltage high               | +12V voltage is over high warning limit.                                                                                                    | yellow           |        |                  |
| Modem receive level low         | RF modem receiver level is too low for reliable communication.<br>Generated only if modem is connected.                                                                                                    |                  | yellow |                  |
| Modem not connected             | RF modem is not communicating with HEC.                                                                                                    |                  |        |                  |
| Optical Tx#1 laser current high | Optical transmitter #1 laser current is over high warning limit.                                                                                                    | yellow           |        |                  |
| Optical Tx#1 laser current low  | Optical transmitter #1 laser current is below low warning limit.                                                                                                    | yellow           |        |                  |
| Optical Tx#2 laser current high | Optical transmitter #2 laser current is over high warning limit.                                                                                                    | yellow           |        |                  |
| Optical Tx#2 laser current low  | Optical transmitter #2 laser current is below low warning limit.                                                                                                    | yellow           |        |                  |
| Spectrum out of limits          | Spectrum analyser measurement results are not within high/low limits. (AC6940 and AC6950)                                                                                                    | yellow           |        |                  |
| ALSC saturated                  | ALSC is saturated, i.e. adjustment limits have been reached.<br>Not generated if ALSC is switched off. (AC6940 and AC6950)                                                                                 | yellow<br>AC6950 |        | yellow<br>AC6940 |
| ALSC on 1 pilot only            | Upper or lower main and backup pilots are missing, ALSC is controlling gain only, slope is frozen. Not generated if ALSC is switched off, or there is no slope adjustment possibility. (AC6940 and AC6950) | yellow<br>AC6950 |        | yellow<br>AC6940 |
| Signal level high               | User-defined signal level is over high warning limit (AC6940 and AC6950)<br>or RF power level is over high warning limit (AC6910).                                                                         | yellow           |        |                  |

| Notifies (blue flag)           | Description                                                                                                    | Station | Modem | ALSC |
|--------------------------------|----------------------------------------------------------------------------------------------------|---------|-------|------|
| Lid open                       | Lid sensor light level has been over limit during last minute.                                                                                                    |         |       |      |
| Return path off                | Return path is turned off. In AC8000 this flag is common for both return paths.                                                                                                |         |       |      |
| Return path -6dB               | Return path is attenuated 6 dB. In AC8000 this flag is common for both return paths.                                                                                           |         |       |      |
| Settings changed               | Unit's settings have been modified by user either locally or remotely<br>during last minute.                                                                                   |         |       |      |
| Service terminal connected     | There has been activity on local service connector during last minute.                                                                                                    |         |       |      |
| Modem transmit level saturated | Commanded transmit level is outside dynamic range, modem transmit level is saturated at minimum or maximum value. Generated only if modem is connected and minimum < maximum.  |         |       |      |
| ALSC main pilot(s) missing     | One or both main pilot(s) are missing; ALSC uses backup pilot(s).<br>Not generated if ALSC is switched off. (AC6940 and AC6950)                                                |         |       |      |
| ALSC off                       | Electrical adjustment module(s) installed but ALSC is switched off by<br>user. Or ALSC switched on by user but electrical adjustment module(s)<br>missing. (AC6940 and AC6950) |         |       |      |

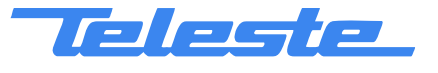

# Flag suppression

AC69x0 modules support flag suppression. With flag suppression an irrelevant or not interesting flag can be hidden so that it never appears in CATVisor Commander or EMS system.

In **Service profile** there is a "**Flag suppression**" button on the Status page which opens the "Flag suppression" window below.

| Flag suppress | ion              |               |          | x       |
|---------------|------------------|---------------|----------|---------|
| Status        | Description      |               |          | Close   |
| 🛛 🗹 🐼 ALAR    | M Temperature I  | nigh          |          |         |
| 🛛 🗹 🙆 ALAR    | M AC voltage los | N             |          |         |
| 🛛 🗹 🥸 ALAR    | M +24V voltage   | low           |          |         |
| 🛛 🗹 🥸 ALAR    | M +12V voltage   | low           |          |         |
| 🛛 🗹 🥸 ALAR    | M Unknown mod    | dule          |          | Refresh |
| 🛛 🗹 🥸 ALAR    | M Transponder i  | nternal error |          |         |
| 🛛 🗹 🥸 ALAR    | M Optical Rx#1   | level high    |          |         |
| 🛛 🗹 🥸 ALAR    | M Optical Rx#1   | level low     |          |         |
| 🛛 🗹 🥸 ALAR    | M Optical Rx#2   | level high    |          | Apply   |
| 📃 🗹 🥸 ALAR    | M Optical Rx#2   | level low     |          |         |
| 📃 🗖 🙆 ALAB    | M Tuner module   | error         | <u> </u> | Set All |
|               |                  |               |          |         |

The window contains all available flags and their descriptions. Flags can be hidden by deselecting the corresponding check box. The flag suppression masks are saved in non-volatile memory of the unit and therefore will be maintained until manually removed. A suppressed flag does not affect LED indicators.

# General and module specific viewer pages

Configuration displays (="viewers") include pages that are the same for all modules and module specific pages. These general pages are always visible:

- Status
- Configuration
- Motherboard
- Transponder (except with AC6940)
- SNMP (with HMS transponders)
- Repair log
- Properties

The module specific pages below are generated after visiting the "\*Configuration\*" page and are visible with the specified platforms and modules:

- Optical (AC8000 / AC800)
- Optical Rx (AC500 / AC1000 / AC2000 + AC6810 / AC6820)
- Optical Tx (AC500 / AC1000 / AC2000 + AC684x)
- Gain (AC500 / AC1000 / AC2000 + AC617x)
- Level control (AC800 / AC8000 + AC617x)
- ALSC (AC6940 / AC6950 + AC617x)
- RF Levels (AC6940 / AC6950)
- RF Power (AC6910)
- Spectrum (AC6940 / AC6950)

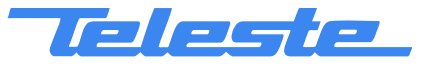

# **General Pages**

# Status

| Status *Configu                                            | ıration* Motherboard Transpon | ider 🛛 Repair Log 🗍 | Properties |
|------------------------------------------------------------|-------------------------------|---------------------|------------|
|                                                            |                               |                     |            |
| Status                                                     | Description                   |                     |            |
| <ol> <li>Notification</li> </ol>                           | Lid open                      |                     |            |
| <ol> <li>Notification</li> </ol>                           | Settings changed              |                     |            |
|                                                            |                               |                     |            |
| L                                                          |                               |                     |            |
|                                                            |                               |                     |            |
|                                                            |                               |                     |            |
|                                                            |                               |                     |            |
|                                                            |                               |                     | -          |
|                                                            |                               |                     |            |
|                                                            |                               |                     | <u> </u>   |
| <ul> <li>Hide warning:</li> <li>Hide potificati</li> </ul> | S<br>ione                     | Flag suppression    | n          |
| i mac nouncau                                              | F                             | Flag suppression ac | tive       |
|                                                            |                               |                     |            |
|                                                            |                               |                     |            |
|                                                            |                               |                     |            |

Fig. 3. The Status page

The Status page shows unit's present status and possible alarm, warning and notification codes (="flags"). Make sure that the unit does not indicate any module errors or signal warnings. Each status flag is color coded according to its severity. Correct programming and signal adjustment usually turn off the signal warnings. For additional information about status flags, see table of module flag descriptions in the Flags chapter.

It is possible to hide the less critical flags by checking the corresponding check box for **warnings** or **notifications**. The **Flag suppression** button (available only in Service profile) opens a new window in which it is possible to hide any flags from the unit. "Flag suppression active" text appears below the "Flag suppression" button whenever at least one flag is suppressed. For more information about flag suppression, see the Flags chapter.

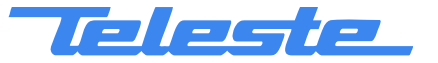

AC69x0

Rev.007

9(38)

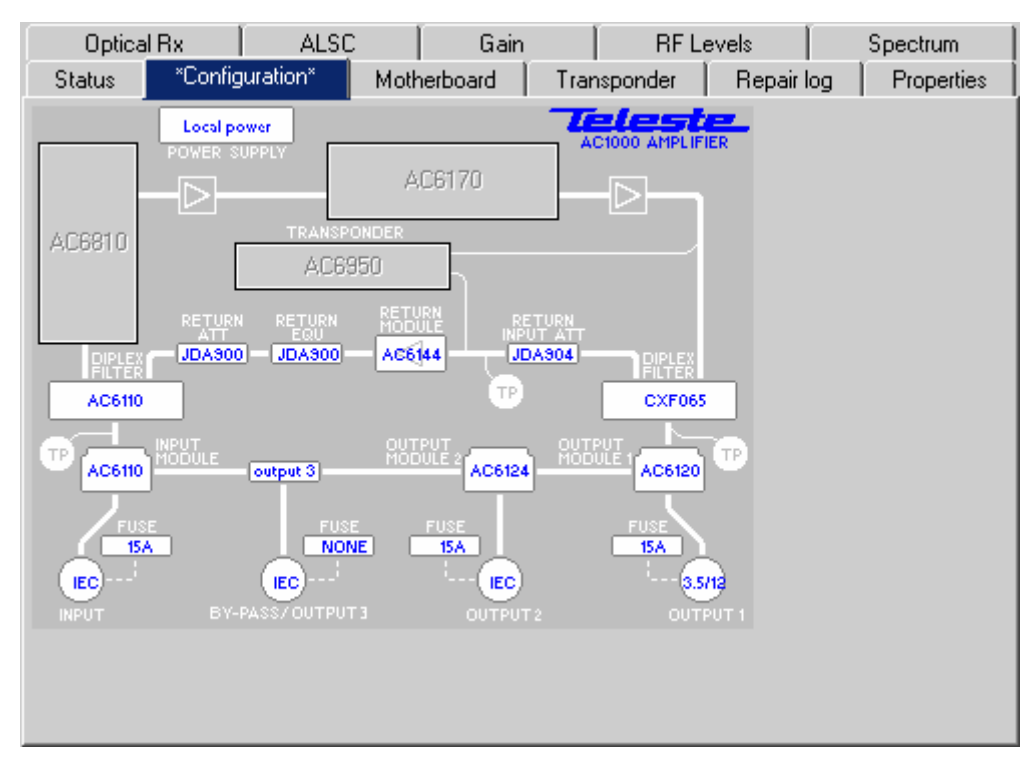

Fig. 4. The Configuration page (AC1000 shown)

The "\*Configuration\*" page displays a graphical view of the current configuration similar to the actual amplifier or node layout and also generates a set of viewer pages individual to each active device. It is important to start a configuration session by selecting first the "\*Configuration\*" page since the module specific pages are created after visiting this page.

Automatic configuration detection can identify only active plug-in units displayed as gray boxes. Passive devices are identified by blue texts. Selecting a text tag representing a passive device will open a pull down selection list in which an appropriate device according the assembly can be selected. The user also can type the desired information (up to 12 characters, 6 characters for fuses). These passive devices do not have any monitoring or control parameters, and the information entered in these fields do not affect unit operation in any way, it's just a "checklist".

In the AC6910 HMS and AC6950 HMS viewers it is also possible to control e.g. the return path relays through this page.

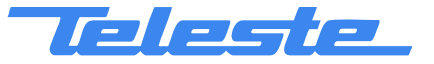

# Motherboard

| Status VConfigu  | ration* Motherboard Transponder Repair Log Properties |
|------------------|-------------------------------------------------------|
| Return path      | Misc                                                  |
| 🖲 On             | Lid state Open                                        |
| C -6 dB<br>C Off | Service terminal OFF                                  |
| - Measurements a | and limits                                            |
|                  | Alarm Warning Warning Alarm Deadband                  |
| Temperature      | 43 -20 65 75 2 °C                                     |
| AC voltage       | 47 27 70 2 Vrms                                       |
| +12V             | 11.9 11.0 13.0 0.2 V                                  |
| +24V             | 23.8 23.0 25.0 0.2 V                                  |
| <u>.</u>         |                                                       |
|                  |                                                       |
|                  |                                                       |

Fig. 5. The Motherboard page (AC500 / AC800 / AC1000 version shown)

The "Motherboard" page is slightly different in AC2000 and AC8000 because of the two return path controls and power supplies.

# **Return path**

The "Return path" frame consists of three radio-buttons, which are used to control behavior of the return path. Note that the incoming return path RF signal will be completely cut off by the "Off" selection and will thus also disconnect all other transponders behind this AC amplifier or node. In AC2000 and AC8000 platform there are two independent return path controls.

# Misc

A light sensor in the front panel of the AC69x0 unit (fig. 1 pos. 4) provides indication for the "Lid state". In dark environment the lid status field may display "Closed" even if the lid is opened. The background color of this field will change to blue to indicate a notification. A green background color is used for the "Closed" status.

The "Service terminal" data field shows the status information about the service port connection. If there has been activity on the local service connector during the last minute, the "Service terminal" data field will display "ON". The background color of this field will change to blue to indicate a notification. A green background color is used for the "OFF" status

#### Measurements and limits

This frame is used to show both read-only information about the present voltages and temperature as well as their editable warning and alarm limits.

In case these limits are reached the unit raises a warning or alarm flag. Correspondingly the background color of the measurement data fields changes to indicate the change. A green background means legal values; red is the symbol for an alarm and yellow for a warning.

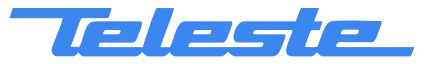

Broadband Cable Networks

The "Deadband" fields indicate the threshold needed to turn off the alarm flag. E.g. a deadband of 0.2 V implies that the flag is turned off when the level is both between the limit values and 0.2 V past the warning limit. The deadbands are read-only information.

The "Temperature" fields show the limits for temperature levels of the unit. There are separate warning and alarm limits for high temperature, editable in "Service" user profile. The factory default limits are defined separately for each platform based on their average internal vs. ambient temperature.

The "AC voltage" field shows RMS value (DC+AC component) of the remote supply voltage. This value is calculated using sliding average and thus will react slowly to changes. The limits are editable in "Service" user profile. The factory default limit values are quite broad and should be adjusted according to the true AC voltage used, if more accurate monitoring is required.

The "+24 V" and "+12 V" fields show the transponder's internal operating voltage values. The limits are editable in "Service" user profile and shouldn't be changed in normal operation

AC8000 can be equipped with double power supplies, hence the second "+24 V #2" field. Note that if only one power supply is installed, the corresponding low voltage alarm limit should be set to zero to avoid false low voltage alarms. There is also a possibility to connect one external voltage or alarm line to AC8000 and monitor its status through "+24 V #2" field instead of the second PSU's +24 V voltage.

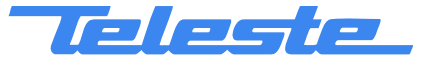

# Transponder (non-HMS)

This page is visible only with non-HMS AC6910 and AC6950 transponders.

| Status *Configuration* Mo | therboard Transponder Repair Log Properties |
|---------------------------|---------------------------------------------|
| Connection status         | nected (11)                                 |
| Receiver                  | Communication settings                      |
| Frequency 85.0 MHz        | IP address 10 . 9 .160 . 2                  |
| Level 62 dBµV             | Net mask 255 . 255 . 255 . 255              |
| Scan start 85.0 MHz       | MAC address 009050009E55                    |
| Scan stop 118.0 MHz       | Device group                                |
| Scanistep 0.1 MHz         | 1 🗹 2 🔽 3 🔽 4 🔽                             |
| Transmitter               | 5 🔽 6 🔽 7 🔽 8 💌                             |
| Frequency 12.0 MHz        |                                             |
| Level 80 dBµV             | Packet statistics                           |
| Min level 80 dBµV         | Received 2066 Bad 0                         |
| Maxlevel 95 dBµV          | Sent 2059 Reset                             |
|                           |                                             |
|                           |                                             |
|                           |                                             |
|                           |                                             |

Fig. 6. The Transponder (non-HMS) page

The "Transponder" page displays all the data and settings of the transponder's RF modem. After reset the unit will start the search for HEC (headend controller) carrier within the transponder's tuning range and start the communication. The HEC will then set communication parameters such as transmitter frequency and transmitter level.

# **Connection status**

The current communication status between the transponder and HEC is shown in the "Connection status" field with

- "Scanning" (yellow); searching for the HEC carrier wave.
- "Data carrier found" (yellow); waiting for communication parameters.
- "Registering" (yellow); registration in progress.
- "Connected" (green); registration complete, communication OK.

The number in parenthesis is a more detailed status indicator for diagnostics purposes, ranging from 0 to 11.

# Receiver

The "Frequency" data field shows the used receiver frequency.

The "Level" data field shows the measured signal level. A green background indicates legal values and yellow values below the receiver's dynamic range.

The "Scan start" and "Scan stop" fields determine the frequency band that the unit scans through when searching for the HEC carrier. Scanning can be disabled by setting the start and stop frequencies to the same value. Scanning speed can be improved by limiting the scanning range. The default and

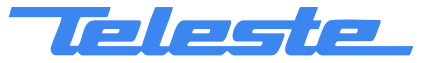

AC69x0

Rev.007

13(38)

The "Scan step" field sets the frequency increments of the scanning process, default and minimum value is 0.1 MHz.

Changing any of these fields will reset RF modem communication.

# Transmitter

The "Frequency" data field shows the used transmitter frequency commanded by the HEC. The "Level" data field shows the transmitter signal level. The background color of the "Level" data field changes to indicate a notification. A green background indicates legal values and blue color indicates that the transmit level is saturated (i.e. HEC commands a higher or lower level that can be used).

The range for transmit signal level can be set in the "Min level" and "Max level" fields. The default and maximum range is  $80...95 \text{ dB}\mu\text{V}$ .

Changes in these values will be taken into use immediately if HEC's ALC is enabled and will not reset RF modem communication.

#### Communication settings

The "IP address" field is used to define the IP address of the unit. The address has to be unique and match the HEC's IP subnet settings to ensure proper operation and IP level communication with the HEC.

The "Net mask" field defines the corresponding IP subnet. It is only needed for broadcast software updates and has to be set according to the HFC subnet of the HEC; otherwise it can be left as 255.255.255.255.

The "MAC address" is the unit's unique, read-only hardware address.

Manageable devices in the same HFC network can be divided into different device groups. The "Device group" check boxes can be used to group transponders under multiple HECs.

Changing any of these fields will reset RF modem communication.

#### **Packet statistics**

The "Received" field displays the total number of IP packets addressed to and received by this unit.

The "Sent" field displays the total number of IP packets sent by this unit.

The "Bad" field displays the number of all bad packets received (whether addressed to this unit or not) and is a good indicator of the forward path condition.

The "Reset" button will reset all packet counters to zero.

| Teleste_                 | User Manual | AC69x0  |
|--------------------------|-------------|---------|
|                          | 59300028    | Rev.007 |
| Broadband Cable Networks | 31.5.2006   | 14(38)  |

# **Transponder (HMS)**

This page is visible only with AC6910 HMS and AC6950 HMS transponders.

| Status *Cor   | nfiguration* 🛛 Mo    | therboard Transponder SNMP Repair log Properties |
|---------------|----------------------|--------------------------------------------------|
| Status        | Registration con     | nplete Uptime 1 d 05:07:10                       |
| -Receiver-    |                      | Addresses                                        |
| Frequency     | 86.0 MHz             | IP 10 . 2 . 14 . 187                             |
| Level         | <b>67</b> dBμV       | Unicast MAC 009050007071                         |
| Scan start    | 85.0 MHz             | Multicast MAC FFFFFFFFFF 🗾                       |
| Scan stop     | 87.0 MHz             | _ Timeouts                                       |
| Scan step     | 0.1 MHz              | CHNLDESC 30 s Poll 300 s                         |
| - Transmitter |                      | - MAC                                            |
| Frequency     | 12.0 MHz             | Period 6 ms Kmin 6                               |
| Level         | <mark>88</mark> dBμV | Ack timeout 19 ms Kmax 15                        |
| Min level     | 88 dBµV              | Retries 16                                       |
| Max level     | 92 dBµV              | Packet statistics                                |
|               |                      | Received 7968 Bad 2533                           |
|               |                      |                                                  |
|               |                      |                                                  |

Fig. 7. The Transponder (HMS) page

The "Transponder" page displays all the data and settings of a HMS transponder's RF modem. After the power-up sequence the unit will start the search for HMTS (Hybrid Management Termination System) carrier within the transponder's tuning range and start the communication. The HMTS will then set communication parameters such as transmitter frequency.

# Status

The current communication status between the transponder and HMTS is shown in the "Connection status" field with

- "Initialising modem" (yellow)
- "Setting receiver" (yellow)
- "No data carrier" (yellow)
- "Waiting for channel info" (yellow)
- "Setting TX frequency" (yellow)
- "Waiting for TX stabilisation" (yellow)
- "Setting TX level" (yellow)
- "Preparing registration" (yellow)
- "Starting registration" (yellow)
- "Registration in progress" (yellow) "Waiting for confirmation" (yellow)
- "Registration complete" (green)

# Uptime

The "Uptime" field shows the time since the last reset or power up. The format is days, hours, minutes and seconds.

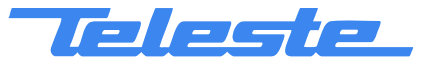

# Receiver

The "Frequency" data field shows the used receiver frequency.

The "Level" data field shows the measured signal level. A green background indicates legal values and yellow values below the receiver's dynamic range.

The "Scan start" and "Scan stop" fields determine the frequency band that the unit scans through when searching for the HEC carrier. Scanning can be disabled by setting the start and stop frequencies to the same value. The scanning speed can be improved by limiting the scanning range. The default and maximum range is 85...118 MHz. The scan will start from the last known HMTS carrier frequency.

The "Scan step" field sets the frequency increments of the scanning process.

# Transmitter

The "Frequency" data field shows the used transmitter frequency commanded by the HMTS. The "Level" data field shows the transmitter signal level and can be edited within the unit's output level range  $80...95 \text{ dB}\mu\text{V}$ .

#### Addresses

The "IP address" field is used to define the IP address of the unit. The address has to be unique and match the HMTS's IP settings to ensure proper operation and IP level communication with the HMTS.

The "Addresses" group box shows also the unicast MAC address as well as the configurable Multicast MAC address.

#### Timeouts

The "CHNLDESC" timeout defines how long to wait for the channel descriptor datagram. This value should match with the channel descriptor transmit interval on the HMTS so that the transponder timeout should be longer than the transmit interval. Therefore the default value is set to 35 seconds, to match with the 30 second transmit interval defined as maximum by the HMS standards.

- CHNLDESC timeout is used to distinguish a valid HMS channel. After the transponder has detected an RF carrier, it must wait for the CHNLDESC datagram to get the transmitter (and receiver) frequency information. After that it can begin the registration process. If a valid CHNLDESC is not received during the timeout interval, the scanning advances.

When the transponder is in the registered state, the handling of the CHNLDESC timeout is slightly different. In order to stay registered, the MAC layer must receive regular CHNLDESC packets. As there is always the possibility that a datagram is corrupted, the used timeout is set to twice as long as the set timeout, to allow one lost CHNLDESC datagram. After that, the transponder declares the forward channel lost and starts to scan for another channel.

The "Poll" timeout is used in the registered state If the transponder does not receive any packets to its own MAC address during the MAC poll interval, it restarts the registration process, provided that the forward channel is present and a CHNLDESC is received.

Setting the "Poll" timeout to **zero** disables the timeout handling and enables **non-polling** use of the communication channel. Thus the transponder stays registered as long as the forward channel is sending CHNLDESCs or the transponder is not reset or commanded to re-register by the HMTS.

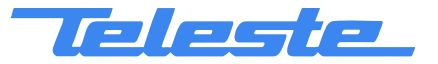

AC69x0 Rev.007 16(38)

# MAC

The "MAC" group box allows the user to control the various parameters used in the backoff process, in case a collision happens in the return path transmission. Correct backoff values parameters are essential to the communication and changing the values from the shown default values should be done only based on careful planning.

# **Packet statistics**

The "Received" field displays the total number of IP packets addressed to and received by this unit. The "Bad" field displays the number of all bad packets received (whether addressed to this unit or not) and is a good indicator of the forward path condition.

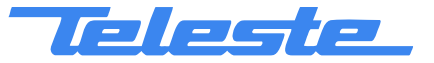

#### SNMP

This page is visible only with AC6910 HMS and AC6950 HMS transponders.

| Optical Rx         | ALSC          | Gain          |        | RF Le  | vels | Spectrum   |
|--------------------|---------------|---------------|--------|--------|------|------------|
| Status *Config     | juration* 📔 M | otherboard    | Transp | oonder | SNMP | Properties |
| _ Settings         |               |               |        |        | 1    |            |
| sysName AC P       | M demo        |               |        |        |      |            |
| sysLocation PM d   | emo room      |               |        |        |      |            |
| sysContact PM      |               |               |        |        |      |            |
| Read               | Write         | <u> </u>      | Trap   |        |      |            |
| Communities public | priv          | ate           | public |        |      |            |
| AlarmDetection C   | Disabled 📀    | Enabled       | Regen  | erate  |      |            |
| AlarmOnDelay       | 1000 ms 4     | \larmOffDelay | 1      | 000 ms |      |            |
| Trap settings      |               |               |        |        | 1    |            |
| TrapSending enable | ed 🔽 🛛 1      | FrapDelay     |        | 500 ms |      |            |
| TrapInterval       | 1000 ms 1     | [rapLifetime  |        | 60 s   |      |            |
|                    |               |               |        |        |      |            |
|                    |               |               |        |        |      |            |
|                    |               |               |        |        |      |            |

Fig. 8. The SNMP page

This page is used to control the SNMP agent parameters. Please note that this page only contains a small subset of the agent parameters. There are a number of parameters that are only readable and editable over the SNMP protocol.

# Settings

The fields "sysName", "sysLocation" and "sysContact" are the main identification objects in the MIB-2 System group. The values typed in here may be used to identify the amplifier or node station and should be based on a network plan. The text edit boxes accept up to 64 alphanumeric characters.

Community names are the weak security method of SNMPv1 to limit access to the manageable objects. These should match with the community names used by the SNMP manager and should therefore be based on a plan, as well.

AlarmDetection control the agent's HMS / SNMP alarm log handling:

| Disabled:                         | New alarms will not be recognised, the alarm log will keep the old alarm information                  |
|-----------------------------------|----------------------------------------------------------------------------------------------------|
| Enabled:                          | New alarms will be logged                                                                             |
| Regenerate:                       | The alarm log will be erased and the alarm status is set to 'Enabled' to recognise new alarms         |
| AlarmOnDelay and<br>AlarmOffDelay | These variables set the time that the alarm has to be active or deactive before the change is logged. |

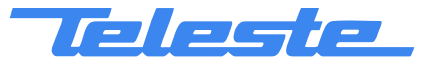

# Trap settings

These settings control the sending of SNMP traps.

| TrapSending enabled: | When checked, traps will be sent                                                                                                    |  |  |  |  |
|----------------------|----------------------------------------------------------------------------------------------------|--|--|--|--|
| TrapDelay:           | Defines the delay between a detected alarm and<br>the corresponding trap. The delay can be used to<br>e.g. smooth out trap storms in cascaded amplifiers<br>by using larger delay values deeper in the<br>cascade.                                |  |  |  |  |
| TrapInterval:        | Defines the minimum time between subsequent traps. This will also smooth out trap storms in case an agent needs to send several traps.                                                                                                    |  |  |  |  |
| TrapLifetime:        | Defines the time a trap stays in the traps queue in case something prohibits from sending the trap. There are several reasons why the trap could not be sent: No connection, communication congestion, HMTS has denied access to return path etc. |  |  |  |  |

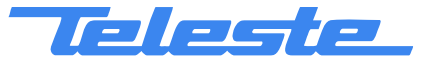

# **Repair log**

| Status Configu               | ration* Mother | board   Optical | Transponde | r Repair Log | Properties |
|------------------------------|----------------|-----------------|------------|--------------|------------|
| Repair events<br>18. 2 .2005 | -              |                 |            | Add          |            |
| Date                         | Repaircode     | Namecode        |            |              |            |
| 15.5.2005                    | AjM            | 1               |            |              |            |
|                              |                |                 | -          |              |            |
| Notice (max. 100             | ) chars)       |                 |            | h 1 - 61     |            |
| Kilroy Was Here              | 9.             |                 |            | 84           |            |
|                              |                |                 |            | Clear        |            |
|                              |                |                 |            |              |            |
|                              |                |                 |            |              |            |

Fig. 9. The Repair log page

The "Repair log" page can be used to store information about eventual repair events into the transponder's non-volatile memory. This information may then be used e.g. for statistical purposes.

# **Repair List**

The "Repair events" maintains a brief list of repair notes the user can add with the application. The repair list contains 10 of the operator's recently added notes. The date of the service can be selected from the pull-down list. The repair code and the name code can be entered in the edit boxes next to the pull-down list. Clicking "Add" adds these notes to the list. A new item is added to the bottom of the list and the oldest entry is automatically deleted.

# Notice

"Notice" is a text entry field where a message can be left e.g. for the next service technician. The message can contain up to 100 characters. Clicking the "Clear" button clears this text entry field. The notice text is also shown on the "RF levels" page, allowing the field to be used e.g. as a reminder for the pilot settings.

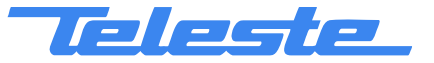

# **Properties**

| Status Configuratio | on* 🛛 Motherboard 🗍 | Optical | Transponder | Repair Log | Properties |  |
|---------------------|---------------------|---------|-------------|------------|------------|--|
| - Motherboard       |                     | ٦       |             |            |            |  |
| Name                | AC8000i Node        |         |             |            |            |  |
| Туре                | AC8000              |         |             |            |            |  |
| Serial number       | KN03450450          |         |             |            |            |  |
| Transponder         |                     |         |             |            |            |  |
| Туре                | AC6950              |         |             |            |            |  |
| Hardware version    | C1.4                |         |             |            |            |  |
| Serial number       | DL00520447          |         |             |            |            |  |
| Software version    | 1.8.210             |         |             |            |            |  |
| - Statistics        |                     |         |             |            |            |  |
| Uptime              | 0 d 02:35:20        |         |             |            |            |  |
| Total uptime        | 24 days             |         |             |            |            |  |
| Reset count         | 55                  |         |             |            |            |  |
|                     |                     |         |             |            |            |  |
|                     |                     |         |             |            |            |  |

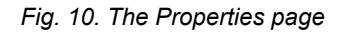

The "Properties" page displays unit identification and statistics data.

# Motherboard

The user can enter a descriptive alias name for the station into the "Name" field, such as site location etc. Alias name can contain up to 63 alphanumeric characters (15 characters in ESW version 1.10.0 and below).

The type and serial number of the motherboard are read-only information.

# Transponder

The type and hardware version of the transponder unit as well as the serial number and the software version are read-only information.

# Statistics

The "Uptime" field shows the time since the last reset or power up. The format is days, hours, minutes and seconds, with  $< \pm 5$  s/day inaccuracy.

The "Total uptime" field shows the total number of full operating days of the transponder. The "Reset count" field shows the total number of transponder resets. Both counters have been introduced in ESW version 1.8.0, so they only include operation days and resets with ESW  $\geq$ 1.8.0 and are displayed as "N/A" with ESW versions below 1.8.0.

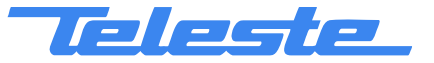

AC69x0 Rev.007 21(38)

# Module specific pages

This chapter describes the functions of the configuration specific pages. All these pages, except "Optical" in AC800 and AC8000, are generated after visiting the "\*Configuration\*" page.

# Optical (AC8000)

This page is visible only with AC8000 platform.

| Status VConfiguration* Motherb      | oard Optical Transponder Repair Log Properties |  |  |  |  |
|-------------------------------------|------------------------------------------------|--|--|--|--|
| Input selection Return transmitters |                                                |  |  |  |  |
| Automatic                           | Both transmitters on                           |  |  |  |  |
| Automatic (manual restore)          | - One transmitter on                           |  |  |  |  |
| O Manual: Rx #1                     | follows active receiver                        |  |  |  |  |
| 🔘 Manual: Rx #2                     |                                                |  |  |  |  |
| Receiver modules                    | Ontical level limits                           |  |  |  |  |
| Type Optical level                  | Active Low High Deadband                       |  |  |  |  |
| Rx #1 AC6820 -1.6 dBm               | • 🖲 -7.0 3.0 0.5 dBm                           |  |  |  |  |
| Rx #2 AC6820 -3.7 dBm               | C -7.0 3.0 0.5 dBm                             |  |  |  |  |
| Transmitter modules                 | Lacer current limite                           |  |  |  |  |
| Module Laser current                | Pilot Low High Deadband                        |  |  |  |  |
| Tx #1 Opt Tx 28 mA                  | ✓ 10 90 2 mA                                   |  |  |  |  |
| Tx #2 Opt Tx 26 mA                  | ✓ 10 90 2 mA                                   |  |  |  |  |
|                                     |                                                |  |  |  |  |
|                                     |                                                |  |  |  |  |
|                                     |                                                |  |  |  |  |

Fig. 11. The Optical page (AC8000 version shown)

# Input selection

These settings provide manual or automatic switchover between the two optical receiver modules in case the incoming signal is lost. When "Automatic" is selected, the node automatically selects the receiver according to their signal conditions:

- IF receiver#1 optical level is below low alarm limit (or receiver#1 is not installed) AND receiver#2 is installed AND receiver#2 optical level is above low alarm limit THEN switch to receiver#2.
- IF receiver#1 optical level is above low alarm limit + deadband OR both receivers' optical levels are below low alarm limit THEN switch to receiver#1.

When "Automatic (manual restore)" is selected, the automatic input selection takes place in the same way as described above but the unit will not switch back to receiver#1 even if its signal is restored. The user has to reset the switch back to the main input by manually selecting "Manual: Rx #1" and after that "Automatic (manual restore)" again.

The receiver can also be selected manually with "Manual: Rx#1 / 2" radio buttons.

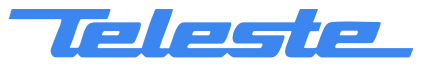

# **Return transmitters**

When the "Return transmitters" selection is set to "Both transmitters on", both transmitters are forced to be active regardless of the receiver selection. When "One transmitter on, follows active receiver" is selected, only one transmitter will be active and it will automatically follow the selected receiver (i.e. receiver#1 selected => transmitter#1 on, transmitter#2 off or receiver#2 selected => transmitter #1 off, transmitter#2 on). If transmitter#2 is missing, transmitter#1 is always active.

# **Receiver modules**

The type of the receiver modules as well as the measured optical input level is displayed in the "Receiver modules" frame. The background color of the "Optical level" data field changes to indicate alarms. A green background means legal values and red is the symbol for an alarm. The "Active" radio button indicates which of the receiver modules is in use. The frame also displays the "Optical level limits" which control flag generation. The low limits are also used to control the automatic input selection. All the limits can be modified with a "Service" user profile. The deadbands are read-only information.

# **Transmitter modules**

The installed transmitter modules as well as the measured laser currents are shown in the "Transmitter modules" frame. The background color of the "Laser current" data field changes to indicate alarms and warnings. A green background means legal values; yellow is the symbol for a warning. The frame also displays the "Laser current limits" which control flag generation. The limits can be modified with a "Service" user profile. The deadbands are read-only information.

The "Transmitter modules" frame includes also a "Pilot" check box that controls whether the transmitter module generates a pilot signal or not. The pilot signal frequency (4.5 MHz or 6.5 MHz) can be selected with a DIP switch on the transmitter module's front panel.

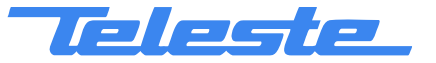

# **Optical (AC800)**

This page is visible only with AC800 platform.

| ſ | Status 📔 *Configu | ration* 🖡 M | lotherbo | oard Optical Transponder Repair Log Properties |  |
|---|-------------------|-------------|----------|------------------------------------------------|--|
|   | Receiver —        |             |          | Transmitter                                    |  |
|   |                   |             |          | Module Opt Tx                                  |  |
|   | Input level       | -3.1        | dBm      | Laser current 26 mA                            |  |
|   | Alarm high limit  | 3.0         | dBm      | Warning high limit 90 mA                       |  |
|   | Alarm low limit   | -7.0        | dBm      | Warning low limit 10 mA                        |  |
|   | Deadband          | 0.5         | dB       | Deadband 2 mA                                  |  |
|   |                   |             |          | Pilot On C Off                                 |  |
|   |                   |             |          |                                                |  |
|   |                   |             |          |                                                |  |
|   |                   |             |          |                                                |  |
|   |                   |             |          |                                                |  |
|   |                   |             |          |                                                |  |

Fig. 12. The Optical page (AC800 version shown).

# Receiver

The measured optical input level of AC800's integrated receiver is displayed in the "Receiver" frame. The background color of the "Input level" data field changes according to related flags. The alarm limits which control flag generation can be modified with "Service" user profile. The deadband is read-only information.

# Transmitter

The type of the transmitter module as well as the measured laser current is displayed in the "Transmitter" frame. The background color of the "Laser current" data field changes to indicate alarms and warnings. A green background means legal values, yellow is the symbol for a warning. The frame also displays the alarm limits after which the unit starts indicating alarms and warnings. The limits can be modified with a "Service" user profile. The deadband is read-only information.

The "Transmitter" frame includes also "Pilot" radio buttons that control whether the transmitter module generates a pilot signal or not. The pilot signal frequency (4.5 MHz or 6.5 MHz) can be selected with a DIP switch on the transmitter module's front panel.

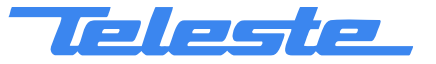

# **Optical Rx**

This page is visible only with AC500 and AC1000 platforms equipped with AC6810 or AC6820 optical receiver module.

| Status                | *Configurati | on* 📔 | Motherboard | 0ptical | Transp | onder | Repair log |
|-----------------------|--------------|-------|-------------|---------|--------|-------|------------|
| Proper                | ties         | 0     | ptical Rx   | RF Lev  | els    | S     | pectrum    |
| Status<br>Module type | AC6810       |       |             |         |        |       |            |
| Optical level         | 0.8          | dBm   |             |         |        |       |            |
| Limits<br>Alarm high  | 3.0          | dBm   |             |         |        |       |            |
| Alarm low             | -4.0         | dBm   |             |         |        |       |            |
| Deadband              | 0.5          | dB    |             |         |        |       |            |
| ·                     |              |       |             |         |        |       |            |
|                       |              |       |             |         |        |       |            |
|                       |              |       |             |         |        |       |            |
|                       |              |       |             |         |        |       |            |
|                       |              |       |             |         |        |       |            |
|                       |              |       |             |         |        |       |            |
|                       |              |       |             |         |        |       |            |

Fig. 13. The Optical Rx page

# Status

The type of the module as well as the measured optical input level is displayed in the "Status" frame. The background color of the "Optical level" data field changes to indicate alarms. A green background means legal values and red is the symbol for an alarm.

# Limits

The "Limits" frame displays the limits after which the unit starts indicating alarms. The limits are editable with 'Service' user level. The deadband is read-only information.

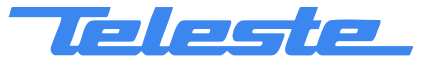

# **Optical Tx**

This page is visible only with AC500 and AC1000 platforms equipped with AC684x or AC685x optical transmitter module.

| Status ×Configuration*<br>Properties              |                        | Motherboard<br>Optical <u>Tx</u> | Transponder | Repair Log<br>RF Power |
|---------------------------------------------------|------------------------|----------------------------------|-------------|------------------------|
| Status<br>Module type<br>Laser current            | AC6840                 | Pilot<br>© On<br>© Off           |             |                        |
| Limits<br>Warning high<br>Warning low<br>Deadband | 10 mA<br>90 mA<br>2 mA |                                  |             |                        |

Fig. 14. The Optical Tx page

# Status

The type of the module as well as the measured laser current is displayed in the "Status" frame. The background color of the "Laser current" field changes to indicate alarms and warnings. A green background means legal values; yellow is the symbol for a warning.

# Limits

The "Limits" frame displays the limits after which the unit starts indicating alarms. The limits are editable with 'Service' user level. The deadband is read-only information.

# Pilot

The "Pilot" frame radio buttons control whether the transmitter module generates a pilot signal or not. The pilot signal frequency (4.5 MHz or 6.5 MHz) can be selected with a DIP switch on the transmitter module's front panel.

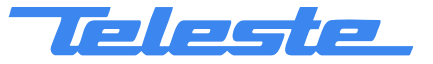

AC69x0

Rev.007

26(38)

# Gain

This page is visible only with AC500, AC1000 and AC2000 platform equipped with AC617x gain / slope control module(s).

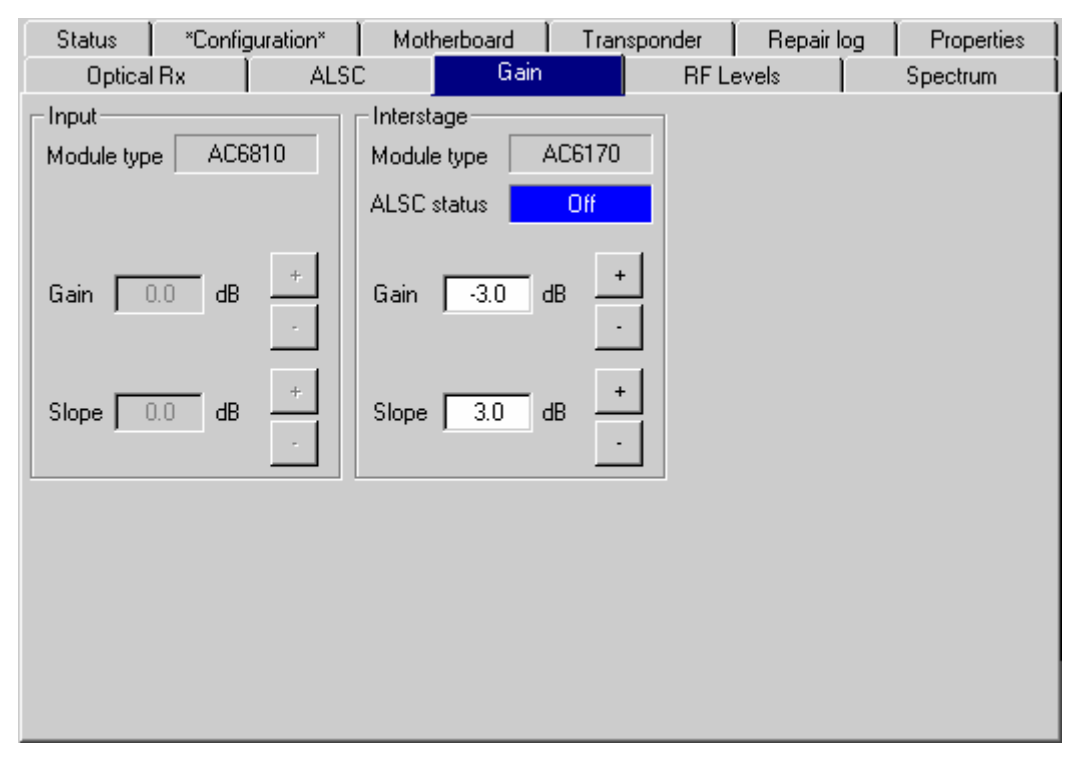

Fig. 15. The Gain page

#### Input

The "Module type" field displays the input module type.

The "Gain" and "Slope" fields and up and down buttons can be used to control the gain and slope values in 0.2 dB steps.

# Interstage

The "Module type" field displays the interstage module type.

The "ALSC status" field shows the status of ALSC. If the station is equipped with AC6940 or AC6950 module and ALSC is enabled, gain and slope are controlled by ALSC and the corresponding fields are read-only.

The "Gain" and "Slope" fields and up and down buttons can be used to control the gain and slope values in 0.2 dB steps.

The gain and slope controls are read-only if the ALSC function is enabled.

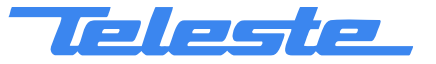

# Level control

This page is visible only with AC800 and AC8000 platforms equipped with AC6173 gain control module(s).

| Status VConfiguration*<br>Properties ALSC                    | Motherboard Dptica             | al   Transponder<br>RF Levels | Repair Log<br>Spectrum |
|--------------------------------------------------------------|--------------------------------|-------------------------------|------------------------|
| Status                                                       | ALSC OK                        |                               |                        |
| Input stage<br>Module type AC6173                            | Midstage<br>Module type AC6173 | 3                             |                        |
| Level control 3.7 + dB                                       | Level control -4.6             | +<br>→ dB                     |                        |
| <ul> <li>From optical input level</li> <li>Manual</li> </ul> |                                |                               |                        |
|                                                              |                                |                               |                        |
|                                                              |                                |                               |                        |
|                                                              |                                |                               |                        |

Fig. 16. The Level control page (AC800 version shown)

#### ALSC

The ALSC "Status" field displays the status of the ALSC circuitry.

# Input stage

The "Module type" field displays the input module type.

The "Level control" field and up and down buttons can be used to control the level value in 0.2 dB steps.

In AC800 it is possible to use OLC (Optical Level Control) if AC6173 module is installed into input module slot. OLC can be enabled by selecting "From optical input level". It changes "Level control" field to read-only and adjusts input level control based on the optical input level to keep AC800's internal amplifier input signal level at its optimum value. At input levels < -5 dBm the input level control is 0 dB, above this each 1 dBm increase in optical input level causes level control to go down 2 dB. For input levels > 0 dBm the level control will be -10 dB. The level control adjustment deadband is fixed at 0.5 dB, i.e. changes less than this value will not be corrected. OLC will react instantaneously to changes, i.e. it does not have "stepping" feature as in ALSC.

#### Midstage

The "Module type" field displays the midstage module type.

The "Level control" field and up and down buttons can be used to control the level value in 0.2 dB steps when ALSC is disabled. When ALSC is enabled it

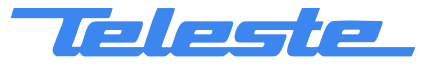

Broadband Cable Networks

has the control and this field is read-only with background color indicating ALSC status.

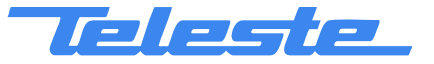

# ALSC

This page is visible only with AC6940 and AC6950 transponder and:

- AC1000 or AC2000 platform with AC6170 gain and slope control module in interstage slot or AC6173 gain control module in input slot and AC6175 slope control module in interstage slot.
- AC800 or AC8000 platform with AC6173 gain control module in midstage slot.

| Status                     | *Configuration* | Mothe    | erboard | Tran | sponder | Repair le | og Properties |
|----------------------------|-----------------|----------|---------|------|---------|-----------|---------------|
| Optical                    | Rx AL           | .SC      | Gain    |      | RF L    | evels     | Spectrum      |
| _ State                    |                 |          |         |      |         |           |               |
| 🗖 ALSC e                   | nabled          | ALSC off |         |      |         |           |               |
| All pilots los             | t action        |          |         |      |         |           |               |
| C Freeze                   | gain and slope  |          |         |      |         |           |               |
| <ul> <li>Go to:</li> </ul> | Gain            |          | 0.4     | dB   |         |           |               |
|                            | Slope           |          | 0.4     | dB   |         |           |               |
| Control setti              | ngs             |          |         |      |         |           |               |
| Control dea                | dband           |          | 1.0     | dB   |         |           |               |
| Pilot lost de              | cision level    |          | 70.0    | dBµV |         |           |               |
|                            |                 |          |         |      |         |           |               |
|                            |                 |          |         |      |         |           |               |
|                            |                 |          |         |      |         |           |               |
|                            |                 |          |         |      |         |           |               |
|                            |                 |          |         |      |         |           |               |

Fig. 17. The ALSC page (AC1000 version shown)

The ALSC function can be used to keep the output signal level stable irrespective of input signal level variations. The AC6940 or AC6950 module measures the levels of the pilot signals and adjusts the AC617x module(s). Gain and slope values are slowly adjusted in 0.2 dB steps to prevent oscillation in long amplifier cascades.

With dual pilots in AC1000 or AC2000, the high pilot controls the gain and the difference between high and low pilots controls the slope. The ALSC functionality is controlled via this and "RF levels" page.

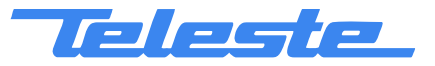

# State

The "ALSC enabled" is the master switch of ALSC (Automatic Level and Slope Control) functionality. In addition to this selection, ALSC also needs appropriate electrical adjustment module(s) installed for correct operation.

| ALSC<br>enabled | Adjustment<br>module(s)<br>installed | ALSC works | ALSC related flags                       |
|-----------------|--------------------------------------|------------|------------------------------------------|
| Yes             | Yes                                  | Yes        | Enabled                                  |
| Yes             | No                                   | No         | "ALSC off" given<br>Other flags disabled |
| No              | Yes                                  | No         | "ALSC off" given<br>Other flags disabled |
| No              | No                                   | No         | Flags disabled                           |

The data field next to checkbox displays the ALSC status:

- "ALSC OK": ALSC is enabled and works properly.
- "ALSC off": ALSC is disabled by user.
- "Tuner module error": Internal error in AC6950's tuner module.
- "ALSC error": All pilots are missing.
- "ALSC saturated": ALSC is saturated (=adjustments limits reached).
- "ALSC on pilot 1 only": Upper or lower main and reserve pilots are missing, ALSC controls gain only, and slope control is frozen.
- "ALSC main pilot(s) missing": Main pilot(s) missing; ALSC uses reserve pilot(s).
- "No interstage": No interstage module installed.

# All pilots lost action

This setting defines how the ALSC operates when all pilot signals are lost.

- Freeze gain and slope: Gain and slope controls will keep the values they had immediately before the pilot signals were lost.
- Go to:
   Gain and slope controls will step to user defined values in the "Gain" and "Slope" data fields.

# **Control settings**

These settings are read-only information.

- Control deadband: If the difference between measured and target pilot level is less than this, adjustments are not started. Once started, adjustments will continue until the difference between measured and target pilot level is less than adjustment step size. After this adjustments are no longer made until the difference exceeds this value again. This feature prevents continuous adjustment and possible oscillation in long amplifier cascades.
- Pilot lost decision level: Below this level pilot signal is considered lost and backup pilot is taken into use.

Note that the ALSC page is somewhat different in AC800 and AC8000, but the pages differ from each other only with functions related to "All pilots lost action".

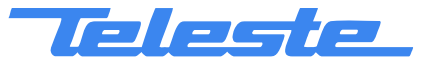

#### **RF Levels**

This page is visible only with AC6940 or AC6950 transponder.

| Status               | *Configu     | uration*   | Moth          | erboard                       | Transpond         | ler 🗍     | Repair Log    | Properties      |
|----------------------|--------------|------------|---------------|-------------------------------|-------------------|-----------|---------------|-----------------|
| Ga                   | in           | 1          | ALSC          |                               | RF Leve           | els       | S             | pectrum         |
| High pilot<br>Main   | s<br>599.25  | MHz C      | Analog<br>QAM | Target<br>102.0               | Measured<br>102.0 | ∃<br>dBµV | Gain          | +1              |
| Reserve              | 583.25       | MHz 📀      | Analog<br>QAM | 102.0                         | 101.5             | dBµV      | -0.4          | · dB            |
| - Low pilots         |              |            |               | Larget                        | Measured          | 4         |               |                 |
| Main                 | 90.00        | MHz O      | Analog<br>QAM | 95.0                          | 95.0              | dBµV      | Slope         | + <sub>40</sub> |
| Reserve              | 100.00       | MHz 📀      | Analog<br>QAM | 95.0                          | 95.0              | dBµV      |               | - <sup>-</sup>  |
| Signal lev           | el monitorin | g          |               | Linder                        |                   |           |               |                 |
| Frequency            | 90.00        | MHz (*     | Analog<br>QAM | Limits<br>HI 115.0<br>LO 85.0 | Measured<br>95.0  | ł<br>dBµV | 🗖 Enable      | ed              |
| Notice<br>Notice fie | ld usage ex  | ample. Pil | lots: 599.2   | 25 MHz, 583                   | .25 MHz, 90       | 0.00 Mł   | 1z and 100.00 | MHz.            |

Fig. 18. The RF Levels page (AC500 / AC1000 / AC2000 version shown)

The tuner RF level measurement unit of AC6940 and AC6950 sequentially measures signal levels at user defined frequencies and, if enabled, also the spectrum analyser frequencies. If ALSC adjustments are needed more priority is given to pilot measurements.

# AC800 and AC8000 differences

The "RF levels" pages of AC800 and AC8000 are essentially the same than in AC500, AC1000 and AC2000. As there is no need for slope adjustment in these nodes, there is only one pilot measurement and no slope control in AC800's and AC8000's "RF Levels" page.

#### AC2000 and AC8000 second output

AC2000 and AC8000 platforms have dual outputs, but ALSC only measures output#1. In AC8000, output#2 level automatically follows output#1 changes, with the offset specified in the "Offset to output 1" edit field of AC8000 "RF Levels" page. In AC2000, output#2 slope is adjusted according to output#1 slope with the offset specified in AC2000 "Gain" page.

# Main and Reserve pilots

These pilot signal group boxes may be used to set the properties for both of the two pilot signal groups. The high pilot frequency range is 300...800 MHz and the low pilot frequency range is 50...200 MHz. The measurement detector can be individually selected for each frequency between peak detect ("Analog") and averaging ("QAM") with the radio buttons.

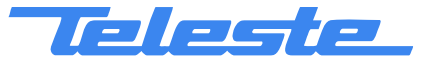

Broadband Cable Networks

The "Target" level data field shows the pilot signal level that the user has selected as reference for the ALSC function. This field is "N/A" if there is no gain or slope control module installed.

The "Measured" level shows the measured level of pilot signal. When ALSC is enabled, the background color of the data field indicates the current status and corresponds to the module flags.

# Signal level monitoring

These settings control the signal level monitoring, which can be used for monitoring a single frequency with low and high alarm limits. The measurement range is 50...860 MHz with 0.25 MHz steps. Measured signal level is displayed in the corresponding data field. The background color of the data field indicates the current status and corresponds to the level flags.

If more than one frequency needs to be measured, spectrum analyser limit testing feature should be used instead.

#### Gain / level and slope

If gain or slope control module is not installed, these controls are "N/A"; otherwise they show the same values than in "Gain" or "Level control" page. If ALSC is enabled, these are read-only with background color indicating ALSC status.

In AC800 and AC8000, these fields are replaced with "Midstage" and "Level control" fields, respectively.

# ALSC

This checkbox is identical to "ALSC enabled" selection on ALSC viewer page.

# Notice

The "Notice" field from "Repair log" viewer page is shown as read-only on the bottom of "RF levels" page, allowing the field to be used e.g. as a reminder for the pilot settings.

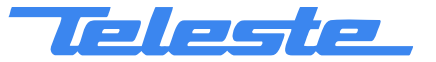

AC69x0

Rev.007

33(38)

This page is visible only with AC6910 transponder.

| Status       | *Configuration*  | Motherboard |    | Tra | nsponder | Repair Log |
|--------------|------------------|-------------|----|-----|----------|------------|
| Properties   |                  | Gain        |    |     | RF Power |            |
| RF power-    |                  |             |    |     |          |            |
| Measured RF  | F power (035 dB) | 23          | dB |     |          |            |
| Alarm low    | Γ                | 20          | dB |     |          |            |
| Warning high | n [              | 26          | dB |     |          |            |
| Deadband     | Γ                | 2           | dB |     |          |            |
|              |                  |             |    |     |          |            |
|              |                  |             |    |     |          |            |
|              |                  |             |    |     |          |            |
|              |                  |             |    |     |          |            |
|              |                  |             |    |     |          |            |
|              |                  |             |    |     |          |            |
|              |                  |             |    |     |          |            |
|              |                  |             |    |     |          |            |
|              |                  |             |    |     |          |            |
|              |                  |             |    |     |          |            |
|              |                  |             |    |     |          |            |

Fig. 19. The RF power page

The AC6910 transponder (HW ver. D and up) has a wideband RF signal power detector for monitoring the output RF power. The "Measured RF power" field displays the measured RF power in the measurement range as a value between 0 and 35 dB. The background color of the field changes to indicate alarms and warnings. If the measured level is outside the absolute limits of the measurement dynamic range, the field will display either "< 0" or "> 35", depending on the level value.

The "RF power" group box also allows the user to set the low alarm and high warning limits. The absolute value of the limits has no meaning; they should be set so that they are for example 3 dB above and below the measured value in a correctly adjusted network.

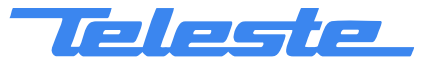

# Spectrum

Status \*Configuration\* Motherboard Transponder Repair Log Properties Spectrum **RF** Levels Gain ALSC Ref. level 300 500 900 1000 100 200 400 600 700 800 120 🕂 dBμV 110 Scale 10 💌 dB/div 100 De-sloped view NONE 👻 🚽 dB bo. Limits Show 80 Tolerance 10 70 Stop 1000 MHz RBW 1.5 MHz Sweep 6 s 0 MHz Redraw Start Fit view Analyser settings File >> Device Analyser ON Current sweep file Reset view AC\_Kanavataulu Restart sweep Device >> File

This page is visible only with AC6940 or AC6950 transponder.

Fig. 20. The Spectrum page (de-sloped view)

The spectrum analyser feature of AC6940 and AC6950 displays multiple level measurements simultaneously in a graphical "spectrum analyser" display. Up to 200 measurement frequencies with individual PAL / QAM selection and high / low limits can be specified with a simple text file. The measurement results can also be saved back to a text file.

# **Display settings**

When the viewer page is opened for the first time, the measurement result table is retrieved from the device and displayed. The graphical display is automatically scaled so that all measured frequencies are visible and the level scale is set to 10 dB/div. The display can then be zoomed or re-centered by entering new values into start and stop frequency, reference level and scale dialogs and clicking "Redraw" button. The "Fit view" button scales the display so that all measurement frequencies are visible, "Reset view" button restores full-scale display.

The RBW (Resolution BandWidth) is fixed to 1.5 MHz by the hardware.

The "Sweep" field displays the last elapsed time it took to scan through the complete set of measurement frequencies. "?" is displayed if first scan hasn't yet been completed.

The "De-sloped view" drop-down box can be used to simulate a view of a flat frequency response by reducing the level at the high end of the amplifier's response. Signal level at 862 MHz is displayed with the attenuation specified in "De-sloped view", signal level at 47 MHz is not affected at all and attenuation of the frequencies between these two are calculated using a standard coaxial

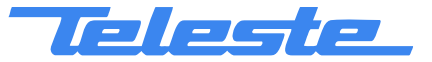

Broadband Cable Networks

cable model. The "De-sloped view" function acts only as a visual aid for making adjustments and does not affect module operation in any way.

If the graphical display is clicked with mouse the frequency, measured level and possible high / low limit values of the clicked measurement are displayed next to the clicked point.

# Limits

The "Limits" group box has two selections. When "Show" is checked the low and high limit(s) for each measurement frequency are shown in the graphical display with blue and red triangles, respectively. If a measurement is over high limit, it will be drawn in red; if it is below low limit, in blue, otherwise in black.

The "Tolerance" field specifies how many measurements are allowed to be outside limits before the "Spectrum out of limits" flag is generated. The default value 0 will generate the flag even if only one value is outside limits. "Tolerance" allows fine-tuning the limit testing so that e.g. it doesn't react to one missing TV channel. The flag is set or cleared at the end of each measurement cycle.

# Analyser settings

The "Analyser ON" check box is the main switch for the spectrum analyser feature. When checked, AC6940 or AC6950 will cyclically measure the frequencies specified in the sweep file, in addition to the standard four pilots and the user specified frequency measurements. A typical time to complete a 100-point measurement cycle is less than 30 seconds, depending on the amount of ALSC adjustments needed during the sweep.

The "Restart sweep" button clears the measurement results table and restarts the sweep.

The "Current sweep file" field displays the filename of the last sweep file downloaded to the device. This name is derived from the first 15 characters of the file name.

The "File >> Device" and "Device >> File" buttons open a file dialog for transferring a sweep / result file to / from the device.

#### Sweep and result file formats

The sweep file is a simple text file than can be edited with any text editor and most spreadsheet applications. Each line in the sweep file defines one measurement frequency, preferably in ascending order. Each line has 2-4 fields separated with tab characters and dot (.) as the decimal separator:

- 1. The frequency is in MHz, and can be written with an additional two decimal places in multiples of 0.25 MHz. Rounding is made downwards to the nearest multiple.
- 2: The detector mode as "P" or "PAL" for peak detection or "Q" or "QAM" for averaging measurement. Detector mode designation is not case sensitive.
- 3: Optional low limit is in  $dB\mu V$  (in multiples of 0.5  $dB\mu V$ ). Rounding is made downwards to the nearest multiple.
- 4: Optional high limit is in  $dB\mu V$  (in multiples of 0.5  $dB\mu V$ ). Rounding is made downwards to the nearest multiple.

Comments (e.g. channel name) can be inserted at the end of the line, preceded by a tab character, or on a separate row which starts with a non-numeric character. Comments are for information only and will not be downloaded into the device and so they are lost, if result table is uploaded back from device.

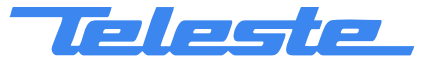

AC69x0 Rev.007 36(38)

An example of a valid sweep file:

| 113    | QAM | 98.0 | 103.5 | Channel | S2      |
|--------|-----|------|-------|---------|---------|
| 121.00 | Q   |      | 101   | Channel | S3      |
| 126.25 | P   |      |       | Another | comment |
| 133.25 | PAL | 95   |       |         |         |

The result file format is identical to the sweep file format, except that it has a header row and a 5th column which contains the measurement results. An example of a result file produced by the above sweep file could be like this:

| MHz    | Туре | LoLimit | HiLimit | dBµV  |
|--------|------|---------|---------|-------|
| 113.00 | Q    | 98.0    | 103.5   | 100.5 |
| 121.00 | Q    |         | 101     | 99.5  |
| 126.25 | Р    |         |         | 101   |
| 133.25 | Р    | 95      |         | 98    |

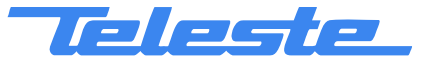

# Appendixes

# Appendix A: DVX012 handheld programming unit user interface

Due to the limitations of DVX012's 16 x 4 character display and 4-key keyboard, some parameters cannot be configured with DVX012. These include e.g. flag suppression, some SNMP parameters, alias name, AC8000 input selection and "Repair log", "Configuration" and "Spectrum" viewer pages.

When DVX012 is connected to AC69x0, the flag list is displayed first. Pressing  $\rightarrow$  will proceed to AC69x0 menu, pressing  $\leftarrow$  will return to DVX012. Pressing  $\uparrow$  or  $\checkmark$  in AC69x0 menu hierarchy will change object or value,  $\rightarrow$  confirms selection or enters menu,  $\leftarrow$  cancels selection or returns to higher level. Read-only (=non-selectable) items are displayed first at each level.

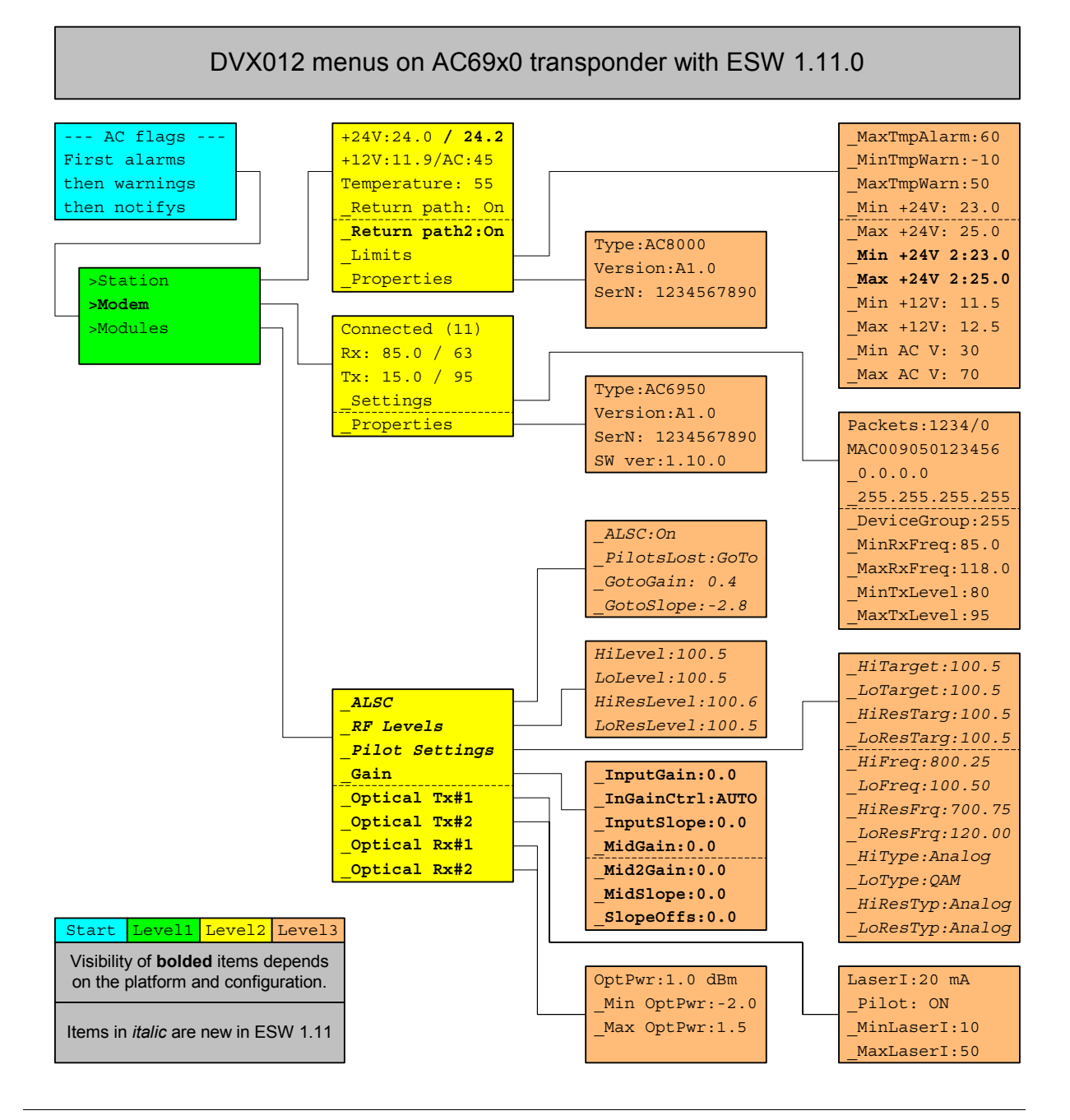

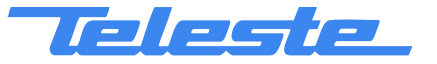

# Appendix B: Parameters stored in motherboard and transponder memory

In addition to various calibration tables and factors which are stored in transponder non-volatile memory, the following user accessible parameters are stored in non-volatile memory and restored after reset.

| Parameter                                             | Storage     |
|-------------------------------------------------------|-------------|
| Modem parameters (RxFreq, TxLevel, DeviceGroup)       | Transponder |
| Repair log & notes                                    | Transponder |
| SNMP parameters                                       | Transponder |
| Spectrum analyser settings                            | Transponder |
| IP address & net mask                                 | Motherboard |
| Alias name                                            | Motherboard |
| Flag masks                                            | Motherboard |
| Limits (temperature, voltage, pluggable modules)      | Motherboard |
| Pluggable module settings (gain, slope, pilot on/off) | Motherboard |
| Motherboard ingress switch                            | Motherboard |
| Pilot settings                                        | Motherboard |
| RF power limits                                       | Motherboard |
| ALSC settings                                         | Motherboard |
| "Configuration" page data                             | Motherboard |
| Optical input selection                               | Motherboard |

Note that gain and slope values of electrical adjustment modules are only stored to non-volatile memory by user action through the viewer, not when adjustments are made by ALSC. After a power failure or other reset ALSC starts adjustment using the last values stored by the user.